# **Bienvenidos a Microsoft Internet Explorer**

Internet es una colección de redes de equipos que conecta a millones de PCs en todo el mundo, incluyendo el que se encuentra en su escritorio. Es también una vasta fuente de información que está cambiando y expandiéndose constantemente. Desde su creación en los años 60, Internet ha crecido exponencialmente y la utilizan ahora millones de personas, desde instituciones comerciales y educativas hasta consumidores individuales.

Una vez se haya conectado a Internet, puede utilizar Internet Explorer para ver una enorme variedad de información. También puede incorporar esta información a sus documentos o guardarla en un archivo de su PC.

Empiece a explorar Internet haciendo clic en un elemento de la ventana principal de Internet Explorer.

¿Qué hay nuevo en Microsoft Internet Explorer?

Para exploradores de Web
Para autores de Web
Para administradores de sitios Web

#### Para exploradores de Web

 Para poder explorar el Web de forma más cómoda, ahora puede copiar archivos de Internet en una ventana separada, mientras continúa explorando otras páginas del Web.

La nueva barra de herramientas de tamaño ajustable proporciona Vínculos, que le ofrecen acceso rápido y sencillo a fantásticas páginas de Internet con contenido que se actualiza periódicamente.

 Con el soporte en Internet de las clasificaciones estándares de la industria, los padres pueden filtrar los sitios Web que pudieran resultar inapropiados para sus hijos.

 Internet Explorer admite también documentos ActiveX. Esto significa que puede ver documentos como archivos de Microsoft Office en Internet Explorer, sin iniciar otro programa, como por ejemplo Microsoft Word.

#### Para autores de Web

 Internet Explorer admite todas las últimas características de autor de HTML, incluyendo algunas que son únicas en Internet Explorer, como por ejemplo los marcos sin bordes, los marcos flotantes y las hojas de estilos HTML.

Internet Explorer también admite controles ActiveX, que le permiten agregar capacidades personalizadas, como por ejemplo sonido, animaciones, y gráficos 3D. Para obtener páginas Web más interesantes incluso, ahora puede utilizar Visual Basic Scripting Edition y

JScript para crear páginas sofisticadas con información activa en lugar de estática.

Para administradores de sitios Web
 La seguridad SSL 2.0, SSL 3.0 y PCT proporcionan transacciones extraordinariamente seguras a través de Internet. Por ejemplo, esta nueva característica de Internet Explorer le permite realizar compras seguras con tarjetas de crédito en un catálogo de una página Web.

# Para ver una página en Internet

Haga clic en cualquier vínculo de su <u>página de inicio</u>. Un vínculo puede ser una imagen, una imagen 3D o texto en color (normalmente subrayado).

Si desea ir a la página siguiente, haga clic en el botón 📄 de la barra de herramientas.

Si desea volver a la página anterior, haga clic en el botón 🛛 🗲 de la barra de herramientas.

# Sugerencia

Puede ver si un elemento de una página es o no un hipervínculo moviendo el puntero del mouse (ratón) sobre el elemento. Si el puntero cambia a una mano, el elemento es un hipervínculo.

# Sugerencias para ver y organizar páginas

Puede acelerar el tiempo que tarda en mostrarse una página no mostrando imágenes, sonido o vídeo.

Puede cancelar una página que está tardando demasiado en aparecer haciendo clic en el botón

😢 de la barra de herramientas.

 Internet Explorer hace un seguimiento de las cinco últimas páginas que ha visto. Estas páginas se agregan al menú Ir a de forma que pueda volver a las mismas fácilmente.

 Si tiene pensado ver a menudo una página, puede que desee agregarla a su colección de páginas favoritas o crear un acceso directo a la misma desde su escritorio.

 Puede guardar en un archivo de su PC la página activa haciendo clic en el menú Archivo y, después, haciendo clic en Guardar como archivo.

Para obtener los procedimientos paso a paso, haga clic en Temas relacionados a continuación.

{button ,AL("a\_display\_fast;a\_save\_page;a\_view\_history;a\_collect\_favorites;a\_create\_shortcut")} <u>Temas</u> relacionados

# Para ir a un sitio o página determinados

En el cuadro **Dirección**, escriba la <u>dirección</u> de la página que desee abrir o haga clic en la flecha abajo para seleccionarla en la lista y luego presione ENTRAR.

# Sugerencias

Para mostrar la página en una nueva ventana, haga clic en el menú **Archivo** y, después, haga clic en **Ventana nueva** antes de escribir la dirección.

También puede ir a una página determinada haciendo clic en el menú Archivo, haciendo clic en Abrir y escribiendo la dirección en el cuadro de texto.

# Para volver a una página que ya ha visto

En el menú Ir a, haga clic en la página de la lista a la que desee ir. ۶

#### Notas

 Esta lista se vacía al salir de Microsoft Internet Explorer.
 Para obtener una lista completa de todas las páginas que ha visto en todas las sesiones, haga clic en el menú Ir a y, después, haga clic en Abrir carpeta Historial. A continuación, haga doble clic en la página que desea abrir.

{button ,AL("a\_set\_history;a\_move\_pages")} <u>Temas relacionados</u>

# Para volver a la página de inicio

Haga clic en el botón

de la barra de herramientas.

# Sugerencia

Þ

• Si no puede ver la barra de herramientas, haga clic en el menú **Ver** y, después, haga clic en **Barra de** herramientas.

{button ,AL("a\_homepage\_change;a\_view\_pages;a\_goto\_page ")} <u>Temas relacionados</u>

# Para cambiar su página de inicio

1 Vaya a la página que desea que aparezca cuando inicie por primera vez Microsoft Internet Explorer.

2 En el menú **Ver**, haga clic en **Opciones**.

3 Haga clic en la ficha **Exploración** y, después, haga clic en **Usar actual**.

# Sugerencias

• Si está familiarizado con la autoría de páginas Web, intente crear su propia página de inicio con vínculos a sus sitios Web favoritos.

Para restaurar su página de inicio original, haga clic en Predeterminada.

{button ,AL("a\_return\_home;a\_searchpage\_change")} <u>Temas relacionados</u>

# Para ir a la página de búsqueda

Haga clic en el botón

🔯 de la barra de herramientas.

# Sugerencia

۶.

Si no puede ver la barra de herramientas, haga clic en el menú Ver y, después, haga clic en Barra de herramientas.

{button ,AL("a\_searchpage\_change;a\_view\_pages;a\_goto\_page")} Temas relacionados

# Para cambiar su página de búsqueda

1 Vaya a la página que desea utilizar como página de búsqueda.

- 2 En el menú **Ver**, haga clic en **Opciones**.
- 3 En la ficha **Exploración**, seleccione **Página de búsqueda** de la lista **Página**.
- 4 Haga clic en **Usar actual**.

# Sugerencia

Para utilizar su página de búsqueda original, haga clic en **Predeterminada**.

{button ,AL("a\_return\_search;a\_homepage\_change")} <u>Temas relacionados</u>

# Para crear una colección de páginas favoritas

1 Vaya a la página que desea agregar a su colección de páginas favoritas.

- 2 En el menú Favoritos, haga clic en Agregar a Favoritos.
- 3 Escriba un nombre nuevo para la página, si lo desea.

# Sugerencias

Para almacenar su página en una carpeta distinta, haga clic en el botón **Crear en** del cuadro de diálogo **Agregar a Favoritos**.

Para abrir una de sus páginas favoritas, haga clic en el botón

de la barra de herramientas y, después, haga clic en la página que desee abrir.
 Para hacer un seguimiento de sus páginas favoritas, puede organizarlas en carpetas.

{button ,AL("a\_view\_pages;a\_goto\_page;a\_move\_pages")} <u>Temas relacionados</u>

# Para organizar sus páginas favoritas en carpetas

### 1 En el menú Favoritos, haga clic en Organizar Favoritos.

2 The picture "folder.bmp" is missing!

s accesos directos a sus páginas, haga clic en , escriba un nombre para la carpeta y, después, presione

# ENTRAR.

3 Arrastre los accesos directos de la lista a las carpetas apropiadas.

# Sugerencias

 Puede que desee organizar sus páginas por temas. Por ejemplo, podría crear una carpeta llamada Páginas artísticas para almacenar la información acerca de exposiciones y críticas de arte, y una carpeta llamada Aviación para almacenar información acerca de aviación.

Si el número de accesos directos o de carpetas hace que el arrastre no sea práctico, puede utilizar en su lugar el botón **Mover**.

{button ,AL("a\_move\_files;a\_fcab\_create\_folder")} Temas relacionados

# Para crear en su escritorio un acceso directo a una página

1 Vaya a la página a la que desea crear un acceso directo.

2 En el menú **Archivo**, haga clic en **Crear acceso directo**.

# Sugerencia

Si la ventana de Internet Explorer no está maximizada, puede crear un acceso directo arrrastrando un vínculo desde la ventana de Internet Explorer a la ubicación que desee, como por ejemplo su escritorio.

{button ,AL("a\_view\_pages;a\_goto\_page")} <u>Temas relacionados</u>

# Para guardar la página actual en su PC

1 En el menú **Archivo**, haga clic en **Guardar como archivo**.

- 2 Haga doble clic en la carpeta en la que desee guardar la página.
- 3 En el cuadro **Nombre de archivo**, escriba un nombre para la página y haga clic en **Guardar**.

# Nota

Þ

Internet Explorer sólo guarda el texto de una página, no los gráficos.

{button ,AL("a\_saveas\_item")} <u>Temas relacionados</u>

# Para guardar un página o una imagen sin abrirla

1 Haga clic con el botón secundario del *mouse* en el hipervínculo del elemento que desee.

2 Haga clic en Guardar objetivo como.

3 En el cuadro Nombre de archivo, escriba un nombre para el elemento y haga clic en Guardar.

# Notas

Internet Explorer guarda una copia de la página o la imagen en lugar de guardar un acceso directo a la ٠ misma.

Puede utilizar este método para transferir una copia de un elemento sin abrirlo. Para guardar una copia del vínculo, simplemente arrastre el vínculo a la ubicación que desee, como por ejemplo su escritorio. Aparecerá un acceso directo a la página Web.

{button ,AL("a\_save\_page;a\_create\_shortcut")} Temas relacionados

# Para buscar texto en una página

- 1 En el menú Edición, haga clic en Buscar (en esta página).
- 2 Escriba el texto que desee buscar.
- 3 Cambie cualquier configuración, como sea necesario.
- 4 Haga clic en **Buscar siguiente**.

{button ,AL("search\_internet")} <u>Temas relacionados</u>

# Para copiar información desde una página a un documento

1 Seleccione la información que desea copiar.

Para copiar el contenido de una página completa, haga clic en el menú **Edición** y, después, haga clic en **Seleccionar todo**.

- 2 En el menú **Edición**, haga clic en **Copiar**.
- 3 Abra el documento donde desee que aparezca la información y haga clic en la ubicación en la que desea colocarla.
- 4 En el menú **Edición** de dicho documento, haga clic en **Pegar**.

# Sugerencia

No puede copiar información desde una página Web a otra.

{button ,AL("a\_view\_pages")} Temas relacionados

# Para cambiar cómo se muestra una página

- 1 En el menú Ver, haga clic en Opciones.
- 2 En la ficha **General**, cambie las configuraciones como resulte necesario.

# Notas

•

- ?
- Para obtener Ayuda sobre un elemento, haga clic en en la parte superior del cuadro de diálogo y, después, haga clic en el elemento. Algunas páginas utilizan colores y fuentes predeterminadas en lugar de los que usted especifique.

# Para mostrar el texto en un tamaño mayor o menor

- 1 En el menú Ver, señale a Fuentes.
- 2 Haga clic en el tamaño de fuente que desee.

# Notas

También puede cambiar el tamaño de la fuente haciendo clic en el botón de la barra de herramientas.

Algunas páginas utilizan tamaños predeterminados de fuentes en lugar del tamaño que usted especifique.

{button ,AL("a\_changefonts\_propfixed;a\_change\_appearance")} <u>Temas relacionados</u>

# Para mostrar más rápidamente páginas que ha visto anteriormente

- 1 En el menú Ver, haga clic en Opciones.
- 2 Haga clic en la ficha Avanzadas y, después, haga clic en Configuración.
- 3 Para crear más espacio para almacenar páginas temporalmente, mueva el control deslizante a la derecha.
- 4 Para evitar que Internet Explorer actualice las páginas de la <u>carpeta Archivos temporales de Internet</u>, haga clic en **Nunca**.

### Sugerencias

 Puede eliminar páginas almacenadas en la carpeta Archivos temporales de Internet haciendo clic en
 Vaciar carpeta. Sin embargo, las páginas tardarán más tiempo en mostrarse porque se abrirán desde Internet en lugar de abrirse desde el disco duro.

Para obtener Ayuda sobre un elemento, haga clic en

en la parte superior del cuadro de diálogo y, después, haga clic en el elemento.

{button ,AL("a\_display\_fast")} <u>Temas relacionados</u>

# Para mostrar las páginas más rápidamente

- 1 En el menú **Ver**, haga clic en **Opciones**.
- 2 En la ficha General, desactive una o más de las casillas de verificación Mostrar imágenes, Reproducir sonidos o Mostrar vídeos.

#### Sugerencias

Si la casilla de verificación Mostrar imágenes o Mostrar vídeos está desactivada, todavía puede mostrar una imagen individual o una animación haciendo clic con el botón secundario del *mouse* en el icono de la página Web que representa esa imagen o animación y, después, haciendo clic en Mostrar imagen.
 Si las imágenes de la página actual siguen siendo visibles después de desactivar la casilla de verificación

Mostrar imágenes, puede ocultarlas haciendo clic en el menú Ver y, después, haciendo clic en Actualizar.

{button ,AL("a\_disk\_cache")} Temas relacionados

# Para iniciar un programa cuando abre un tipo de archivo determinado

- 1 En el menú **Ver**, haga clic en **Opciones**.
- 2 Haga clic en la ficha **Programas** y, después, haga clic en **Tipos de archivo**.
- 3 Si desea abrir un nuevo tipo de archivo que Internet Explorer no reconoce todavía, haga clic en Nuevo tipo.
   Si desea cambiar el programa que se inicia cuando abre un determinado tipo de archivo, haga clic en el tipo y, después, haga clic en Editar.
- 4 Escriba una descripción del tipo de archivo, y especifique su tipo de contenido y su extensión.
- 5 Para definir una nueva acción para este tipo de archivo, haga clic en Nueva.
- Para modificar una acción para un tipo de archivo existente, haga clic en el comando que desea modificar y, después, haga clic en **Editar**.
- 6 Especifique la acción que desea definir, como por ejemplo **Open** o **Print**, y el programa que debe completar esta acción.

# Sugerencia

- Para obtener **Ayuda** sobre un elemento, haga clic en
- ? en la parte superior del cuadro de diálogo y, después, haga clic en el elemento.

# Para ver el archivo de origen para la página activa

Haga clic en el menú **Ver** y luego haga clic en **Código fuente**.

# Sugerencias

.

Si crea sus propias páginas Web, esta es una buena forma de ver cómo se crean otras páginas Web.
 Puede modificar la página guardándola en su PC y haciendo los cambios que desee. Después de modificar la página, puede abrirla en Internet Explorer para ver los cambios.

{button ,AL("a\_save\_page")} <u>Temas relacionados</u>

# Para utilizar una imagen gráfica como papel tapiz del escritorio

- 1 Vaya a la página que contiene la imagen que desea utilizar.
- 2 Haga clic con el botón secundario del *mouse* en la imagen y, después, haga clic en **Establecer como papel tapiz**.

# Para configurar su PC para el acceso a Internet utilizando un servidor proxy

- 1 Consiga de su administrador de red la dirección del sistema proxy.
- 2 En el menú **Ver**, haga clic en **Opciones**.
- 3 Haga clic en la ficha **Conexión**.
- 4 En el área Servidor proxy, active la casilla de verificación Conectar a través de un servidor proxy.
- 5 Haga clic en **Configuración** y escriba la dirección apropiada del sistema proxy o la dirección que le haya suministrado el administrador del sistema.

# Notas

 Microsoft Internet Explorer sólo funciona con <u>servidores proxy</u> que cumplen con el estándar CERN de servidores proxy.

Si está utilizando Windows 95 y su equipo no está todavía configurado para conectarse a una red de área local (LAN), ejecute el Asistente para la conexión a Internet. Para ello, haga clic en el botón **Inicio**, señale a **Programas**, señale a **Accesorios**, señale a **Herramientas de Internet** y haga clic en **Conectarse a Internet**.

- Para obtener **Ayuda** sobre un elemento, haga clic en
- ? en la parte superior del cuadro de diálogo y, después, haga clic en el elemento.

# Introducción: seguridad en Internet

Internet funciona enviando información desde un equipo a otro hasta que la información alcanza su destino. Cuando se envían datos desde el punto A al punto B, cada PC que se encuentre entre ellos tiene la oportunidad de ver qué es lo que se ha enviado. Esto puede suponer un problema de seguridad.

Por ejemplo, está examinando un catálogo de ropa en World Wide Web y decide comprar una camisa. Esto requiere que introduzca cierta información en un formulario de pedido, incluyendo el número de su tarjeta de crédito. Ya sabe que la empresa de ropa en cuestión es de fiar, por lo que escribe su número de tarjeta de crédito y demás información, y luego envía el formulario completo. Su información pasa de un equipo a otro en su camino hacia la empresa de ropa. Desafortunadamente, en uno de los equipos del camino se han infiltrado criminales que observan los datos que pasan a través de ese equipo hasta que ven algo interesante, como por ejemplo un número de tarjeta de crédito.

¿Con qué frecuencia ocurre algo como esto? Es difícil de decir, pero lo importante es que técnicamente es posible. Y a medida que crezca Internet, podría pasar cada vez más.

# ¿Como ayuda Microsoft Internet Explorer a protegerle a usted y a sus datos?

Muchos sitios de Internet están equipados para evitar que personas no autorizadas puedan ver los datos enviados a esos sitios. Estos se llaman sitios "seguros". Puesto que Internet Explorer admite los protocolos de seguridad utilizados por los sitios seguros, puede enviar información a un sitio seguro con total seguridad y confianza. (Cuando está viendo una página de un sitio seguro, Internet Explorer muestra un icono de "bloqueado" en la barra de estado.)

Internet Explorer también puede notificarle cuando vaya a hacer algo que pueda conllevar un riesgo para la seguridad. Por ejemplo, si va a enviar un número de tarjeta de crédito a un sitio no seguro, Internet Explorer puede avisarle de que ese sitio no es seguro. Si el sitio dice ser seguro pero sus credenciales de seguridad presentan alguna duda, Internet Explorer puede avisarle de que el sitio podría haber sido alterado o su propia información podría no ser correcta. Para especificar cuando debería avisarle Internet Explorer, haga clic en el menú **Ver**, haga clic en **Opciones** y, después, haga clic en la ficha **Seguridad**.

{button ,AL("privacy;certs;active;certover")} Temas relacionados

# Introducción: certificados de seguridad

Hay dos tipos diferentes de certificados: personales y de sitio Web.

Un certificado personal se utiliza cuando envía información personal a un servidor de autentificación de clientes que requiere un certificado. Por ejemplo, un certificado personal contendría información como su nombre de usuario y su contraseña.

Un certificado de sitio Web se utiliza cuando un sitio Web seguro envía a Internet Explorer un certificado que proporciona cierta información sobre la seguridad de ese sitio Web. Un certificado se emite a una organización en particular durante un periodo de tiempo especificado. Cuando intenta abrir el sitio Web de la organización, Internet Explorer comprueba la dirección de Internet almacenada en el certificado y que la fecha actual es anterior a la fecha de caducidad. Si no, Internet Explorer puede mostrar una advertencia. Por ejemplo, un certificado de sitio Web contendría información para comprobar que el sitio es seguro y auténtico. Esto asegura que ningún otro sitio Web puede asumir la identidad del sitio seguro original.

{button ,AL("certs")} <u>Temas relacionados</u>

# Para establecer niveles para la privacidad de Internet

- 1 En el menú Ver, haga clic en Opciones.
- 2 Haga clic en la ficha **Seguridad**.
- 3 En el área **Privacidad**, haga clic en las opciones que desee.

# Sugerencia

Para obtener Ayuda sobre un elemento, haga clic en

? en la parte superior del cuadro de diálogo y, después, haga clic en el elemento.

{button ,AL("secover;certs;active")} Temas relacionados

# Para ver los certificados de seguridad

- 1 En el menú **Ver**, haga clic en **Opciones**.
- 2 Haga clic en la ficha **Seguridad**.
- 3 En el área Certificados, haga clic en los botones Personal, Sitios y Editores para establecer las opciones deseadas.

# Sugerencias

Cuando seleccione estas opciones, Internet Explorer utilizará los certificados de seguridad personales y de sitio Web que haya instalado en este equipo antes de enviar y recibir información entre sitios Web seguros. Para obtener Ayuda sobre un elemento, haga clic en

**?** en la parte superior del cuadro de diálogo y, después, haga clic en el elemento.

{button ,AL("privacy;secover;active;certover")} <u>Temas relacionados</u>

# Para ver multimedia y otro contenido activo

1 En el menú **Ver**, haga clic en **Opciones**.

2 Haga clic en la ficha Seguridad.

3 En el área **Contenido activo**, active las casillas de verificación que desee.

# Sugerencias

Cuando seleccione estas opciones, Internet Explorer mostrará automáticamente elementos que presentan contenido activo (por ejemplo, una marquesina vertical o una animación). Para obtener Ayuda sobre un elemento, haga clic en

**?** en la parte superior del cuadro de diálogo y, después, haga clic en el elemento.

{button ,AL("privacy;certs;secover")} Temas relacionados

Una dirección de sitio Internet comienza normalmente con un nombre de protocolo seguido de la organización que mantiene el sitio; el sufijo identifica el tipo de organización. Por ejemplo, "http://www.yale.edu" identifica al servidor Web de la Universidad de Yale. "http://www" indica que es un servidor Web que utiliza el protocolo http y ".edu" identifica a Yale como una institución educativa. Generalmente, las direcciones de los sitios comerciales terminan con ".com" y las direcciones de los sitios del gobierno terminan con ".gov".

Si la dirección apunta a una página específica, se incluye información adicional como el nombre del puerto, el directorio donde se encuentra la página y el nombre del archivo de la página. Las páginas Web que se han creado utilizando HTML (Lenguaje de marcas de hipertexto) terminan a menudo con una extensión ".htm" o ".html".

El tipo de contenido especifica el tipo MIME (extensión de correo Internet multipropósito) del archivo.

El tipo de MIME permite a un explorador de Internet, como Microsoft Internet Explorer, o a un visor de correo de Internet, como por ejemplo Microsoft Internet Mail and News, asociar un tipo MIME con un tipo de archivo, especificando qué programa debe ejecutarse cuando se abre a través de Internet un archivo de un tipo determinado. Muchos sitios de Internet están ahora equipados para comunicarse de forma que nadie pueda ver lo que está enviando y recibiendo. Estos se llaman sitios "seguros". Cuando esté viendo páginas de un sitio seguro, Internet Explorer muestra un icono de "bloqueado" en la barra de estado. Internet Explorer le puede notificar también cuando vaya a hacer algo que conlleve un riesgo para la seguridad.
Una página de búsqueda proporciona una forma organizada de buscar e ir a otros sitios de Internet. Muchas páginas de búsqueda proporcionan capacidades de búsqueda, como por ejemplo la posibilidad de buscar por tema o por palabra clave. Otras pueden proporcionar una lista bien organizada de hipervínculos a sitios seleccionados de Internet. Puede ir rápidamente a la página de búsqueda haciendo clic en el botón **Búsqueda** de la barra de herramientas.

Es la primera página que se abre cuando inicia Internet Explorer.

Una página de inicio puede ser una página de Internet o una página de su PC. Puede cambiar su página de inicio en cualquier momento haciendo.

### Para utilizar la barra de herramientas Vínculos

Haga clic en la palabra Vínculos de la barra de herramientas y, después, haga clic en uno de los vínculos.

# Sugerencias

.

• La sección **Vínculos** de la barra de herramientas abre determinadas páginas del Web en Internet donde la información se actualiza periódicamente.

Para ampliar o reducir la sección **Vínculos** de la barra de herramientas, haga clic en la palabra **Vínculos**.

#### Para cambiar la apariencia de la barra de herramientas

La sección **Dirección** o **Vínculos** de la barra de herramientas se puede mover arrastrándola hacia arriba, hacia abajo, a la izquierda o a la derecha.

 Para dejar más espacio libre en su pantalla, puede ocultar las etiquetas de los botones de la barra de herramientas. Para ello, arrastre hacia arriba la barra gruesa del borde inferior de la barra de herramientas hasta que se oculten las etiquetas de los botones.

#### Para enviar un acceso directo por correo electrónico

- 1 En el menú **Archivo**, señale a **Enviar a**.
- 2 Haga clic en el destino que desee.

#### Nota

 Para incluir este acceso directo en un mensaje de correo electrónico, debe tener instalado un programa de correo electrónico.

{button ,AL("a\_create\_shortcut")} Temas relacionados

#### Para buscar en Internet

- Haga clic en el botónde la barra de herramientas.

Los programas de búsqueda que tenga disponibles varían dependiendo del proveedor de servicios de Internet.

# Sugerencia

Puede cambiar la página de búsqueda en cualquier momento.

{button ,AL("a\_searchpage\_change")} Temas relacionados

La carpeta Archivos temporales de Internet es el lugar del disco duro donde se almacenan las páginas según las va viendo.

#### Métodos abreviados del teclado

#### Ver documentos

marco activo

Activar un vínculo seleccionado

| Para hacer esto                                                             | Presione esto        |
|-----------------------------------------------------------------------------|----------------------|
| Ir a la página siguiente                                                    | MAYÚSCULAS+RETROCESO |
| lr a la página anterior                                                     | RETROCESO            |
| Mostrar un menú de acceso<br>directo para un hipervínculo                   | MAYÚSCULAS+F10       |
| Moverse entre los marcos                                                    | MAYÚSCULAS+CTRL+TAB  |
| Desplazarse hacia el principio<br>de un documento                           | FLECHA ARRIBA        |
| Desplazarse hacia el final de un<br>documento                               | FLECHA ABAJO         |
| Desplazarse hacia el principio<br>de un documento en<br>incrementos mayores | RE PÁG               |
| Desplazarse hacia el final de un<br>documento en incrementos<br>mayores     | AV PÁG               |
| Moverse al principio de un<br>documento                                     | INICIO               |
| Moverse al final de un<br>documento                                         | FIN                  |
| Trabajar con Internet Explorer                                              |                      |
| Para hacer esto                                                             | Presione esto        |
| Actualizar la página activa                                                 | F5                   |
| Detener la copia de una página                                              | ESC                  |
| Ir a una nueva ubicación                                                    | CTRL+O               |
| Abrir una nueva ventana                                                     | CTRL+N               |
| Guardar la página activa                                                    | CTRL+S               |
| Imprimir la página activa o el                                              | CTRL+P               |

#### Utilizar las características de accesibilidad en Internet Explorer

ENTRAR

Además de los productos y servicios de accesibilidad de Microsoft Windows, Windows NT y Windows 95, las siguientes características hacen que Internet Explorer sea más accesible para las personas con discapacidades:

**Acceso al teclado** Todas las características de Internet Explorer son accesibles utilizando el teclado o el *mouse*. Internet Explorer admite los teclados del tipo Dvorak, que hacen que los caracteres escritos más frecuentemente sean más accesibles.

Para obtener más información acerca del acceso al teclado, busque <u>Métodos abreviados del teclado</u> en el **Contenido de la Ayuda**.

**Explorar el documento** Con Internet Explorer 3.0 puede explorar el Web desde el teclado presionando TAB y MAYÚSCULAS+TAB para desplazarse hacia adelante y hacia atrás entre los elementos de la pantalla, como por ejemplo:

- Hipervínculos que son texto o imágenes
- Puntos activos sobre mapas de imágenes

#### La barra de direcciones

## Marcos

**Cuadro de marcar** Según se mueva o haga clic en un hipervínculo o imagen, aparecerá un borde de un píxel alrededor del mismo de forma que pueda ver lo que se ha seleccionado.

**Tamaños de fuentes ajustables** Puede personalizar el tamaño de las fuentes que se muestran en la pantalla de su PC.

**Usuarios con contraste-alto** Internet Explorer no sólo responde a sus configuraciones de contraste alto, sino que además permite realizar personalizaciones posteriores.

Un servidor proxy funciona como una barrera de seguridad entre su red interna e Internet, evitando que otras personas de Internet puedan tener acceso a la información confidencial de su red interna.

## Para mostrar texto en otra fuente diferente

- 1 En el menú Ver, haga clic en Opciones.
- 2 En la ficha **General**, haga clic **Fuentes** y seleccione las fuentes que desee dentro de los cuadros **Fuente proporcional** y **Fuente de ancho fijo**.

#### Sugerencias

.

Algunas páginas utilizan fuentes y colores predeterminados en lugar de los que usted especifica.

Para obtener Ayuda sobre un elemento, haga clic en

? en la parte superior del cuadro de diálogo y, después, haga clic en el elemento.

{button ,AL("a\_changefonts;a\_change\_appearance")} <u>Temas relacionados</u>

## Para cambiar el número de páginas de la lista Historial

- 1 En el menú Ver, haga clic en Opciones.
- 2 Haga clic en la ficha **Exploración**.
- 3 En el área **Historial**, cambie el número de días durante los cuales Internet Explorer hace un seguimiento de sus páginas.

# Sugerencia

- Para obtener Ayuda sobre un elemento, haga clic en
- en la parte superior del cuadro de diálogo y, después, haga clic en el elemento.

#### Para utilizar el dispositivo señalizador IntelliMouse

En Internet Explorer puede utilizar IntelliMouse para realizar estas funciones:

 Saltos de vínculos. Puede saltar a cualquier vínculo señalando al mismo y "haciendo zoom a los datos" hacia adelante. Para volver al tema anterior, haga zoom a los datos hacia atrás. Para hacer zoom a los datos, presione y mantenga presionada la tecla MAYÚSCULAS mientras gira el botón de la rueda.

• Desplazamiento. Puede desplazarse por una página Web girando el botón de la rueda hacia adelante o hacia atrás.

 Panorámica. Puede desplazarse continuamente por la página Web actual si mantiene presionado el botón de la rueda mientras mueve el mouse.

# Sugerencia

Para obtener más información acerca del software IntelliPoint e IntelliMouse, consulte la documentación de IntelliMouse.

Hay Ayuda disponible para cada opción de este cuadro. Haga clic en **?** en la parte superior del cuadro de diálogo y, después, haga clic en la opción o en el botón sobre el que desee información.

Especifica si se deben incluir o no las imágenes gráficas cuando se muestran las páginas.

Algunas veces, las páginas que contienen varias imágenes gráficas se muestran muy despacio. Si desea mostrar las páginas más rápidamente, asegúrese de que esta casilla de verificación está desactivada.

Cuando esta casilla de verificación está desactivada, todavía puede mostrar una imagen indivual haciendo clic con el botón secundario del *mouse* (ratón) en el icono que representa el gráfico y, después, haciendo clic en **Mostrar imagen**.

Especifica si se puede reproducir música y otros sonidos cuando se muestran las páginas.

Las páginas que contienen clips de audio se muestran a veces muy despacio. Si desea mostrar las páginas más rápidamente, asegúrese de que esta casilla de verificación está desactivada.

Si hay un RealAudio instalado, o si se está reproduciendo un AVI, no se puede desactivar el sonido.

Especifica si se pueden reproducir clips de vídeo y otras animaciones cuando se muestran las páginas.

Las páginas que contienen clips de vídeo u otras animaciones se muestran a veces muy despacio. Si desea mostrar las páginas más rápidamente, asegúrese de que esta casilla de verificación está desactivada.

Cuando esta casilla de verificación está desactivada, todavía puede mostrar una animación individual haciendo clic con el botón secundario del *mouse* en el icono que representa la animación y, después, haciendo clic en **Mostrar imagen**.

Haga clic aquí para utilizar los colores seleccionados para mostrar el texto y el fondo de una página.

Si esta casilla de verificación está desactivada, Internet Explorer utiliza las configuraciones actuales de color especificadas en las propiedades de Pantalla de Windows.

Especifica el color que desea utilizar para mostrar el texto y el fondo de una página.

Para seleccionar un color, haga clic en el cuadro y, después, haga clic en el color que desee.

Especifica el color que desea utilizar para los vínculos visitados y para los no visitados.

Pruebe a utilizar una combinación de colores y subrayado para facilitar la búsqueda de los vínculos.

Especifica si todos los vínculos de una página deben tener subrayados.

Especifica si se debe mostrar o no la barra de herramientas estándar.

Especifica si se va a mostrar o no una barra de herramientas que contiene sus sitios Web favoritos.

Especifica si se va a mostrar o no una barra de herramientas que presente la dirección del sitio Web. Por ejemplo, http://www.microsoft.com/spain/ o http://www.microsoft.com/mexico/.

Especifica si se van a mostrar gráficos de fondo para todas las barras de herramientas.

Especifica si se van a mostrar los nombres de los botones de cada barra de herramientas.

Especifica el nombre de la fuente que desea utilizar cuando muestre texto con espaciado proporcional en una página.

La mayoría de las páginas contienen texto que utiliza esta fuente.

Especifica el nombre de la fuente de ancho fijo que desea utilizar.

Algunas páginas contienen texto que se debe mostrar en una fuente no proporcional (ancho fijo).

Haga clic aquí para cambiar las opciones de fuentes y los valores predeterminados de idioma.

Especifica el idioma predeterminado. En la lista, haga clic en el idioma que desee utilizar.

Enumera los juegos de caracteres instalados en su PC. Después de seleccionar un juego de caracteres, puede cambiar la fuente.

Especifica el nombre de la fuente que desea utilizar cuando muestre texto con espaciado proporcional en una página.

La mayoría de las páginas contienen texto que utiliza esta fuente. Para cambiar la fuente, seleccione una en la lista.

Especifica el nombre de la fuente de ancho fijo que desea utilizar.

Algunas páginas contienen texto que se debe mostrar en una fuente no proporcional (ancho fijo). Para cambiar la fuente, seleccione una en la lista.

Especifica que puede seleccionar su juego de caracteres de tipo MIME (Extensiones de correo de Internet multipropósito) para la fuente predeterminada seleccionada. En la lista, haga clic en el juego de caracteres que desee utilizar.

Especifica si se conecta a Internet utilizando la conexión de Acceso telefónico a redes especificada.

Cuando esta casilla de verificación está activada, aparecerá un mensaje si intenta ver algo en Internet pero todavía no ha establecido ninguna conexión. Puede conectarse a Internet inmediatamente desde dicho mensaje.

Si tiene acceso directo a Internet a través de una red de área local (LAN), puede desactivar esta casilla de verificación.

Nota Esta opción no está disponible a menos que haya instalado Acceso telefónico a redes.

Enumera las conexiones de Acceso telefónico a redes que ha configurado. Haga clic en la conexión que desee utilizar para conectar con Internet.

Si no ha configurado ninguna conexión, aparecerá el Asistente de conexión a Internet.
Haga clic aquí para cambiar el número de teléfono, el módem y otras opciones avanzadas (como información del protocolo TCP/IP) para la conexión seleccionada de Acceso telefónico a redes.

Haga clic aquí para crear una nueva conexión de Acceso telefónico a redes utilizando el Asistente de conexión a Internet. Especifica si se debe desconectar de Internet si no ha utilizado activamente su PC durante el tiempo indicado. Puede escribir un número o hacer clic en las flechas para elegir el número de minutos deseado.

Utilice esta opción para ahorrar dinero en los gastos de conexión a Internet (si su proveedor de servicios le cobra por hora).

Si esta casilla de verificación está desactivada, debe desconectarse manualmente de Internet haciendo clic en el botón **Desconectar** de la ventana Conectado a.

Especifica si desea que Internet Explorer realice una comprobación de seguridad en la información de contraseñas antes de marcar.

Especifica si desea conectarse a Internet a través de un servidor proxy de su red de área local (LAN).

Un servidor proxy actúa como barrera de seguridad entre su red interna e Internet, evitando que otras personas de Internet tengan acceso a información confidencial existente en su red interna.

Haga clic aquí para especificar la configuración del servidor proxy.

Proporciona un espacio para que escriba la dirección y el número de puerto del servidor proxy que desea utilizar para el acceso a Internet a través de los protocolos HTTP, Secure, FTP, Gopher y Socks.

Utilice esta opción sólo si se está conectando a Internet a través de un servidor proxy de su red de área local (LAN). Para obtener más información al respecto, póngase en contacto con el administrador de la red.

Especifica si desea utilizar el mismo servidor proxy para tener acceso a Internet mediante todos los protocolos. Si sólo utiliza un servidor proxy, asegúrese de que esta casilla de verificación esté activada. Proporciona un espacio para que escriba los protocolos que no deben utilizarse con su servidor proxy.

Si tiene un equipo en su Intranet con el que desea conectarse, asegúrese de que escribe su dirección en este cuadro. Por ejemplo, si un equipo se llama Juan1, escriba este nombre en el cuadro.

Puede utilizar comodines para indicar dominios y nombres de host o direcciones -por ejemplo: www.\*.com; 128.\*.240.\*; \*.migrupo; \*x\*; etc.

Especifica si desea utilizar el servidor proxy para todas las direcciones locales (intranet).

Muestra la página que está viendo actualmente como la página de inicio, la página de búsqueda o una página en la sección Vínculos de la barra de herramientas.

La página de inicio es la página que ve cada vez que inicia Internet Explorer. Puede volver en cualquier momento a la página de inicio haciendo clic en el botón • de la barra de herramientas. La página de búsqueda es la página que ve cuando hace clic en el botón • de la barra de herramientas.

También puede especificar que un vínculo de la sección Vínculos de la barra de herramientas señale a una de sus páginas Web favoritas.

Muestra el nombre de la página seleccionada.

Muestra la dirección de Internet de la página. Puede cambiar la dirección para una página escribiéndola en el cuadro.

Establece el elemento actual como página de inicio, página de búsqueda o página de la sección Vínculos de la barra de herramientas.

Vuelve a la configuración predeterminada para la página de inicio, la página de búsqueda o la página predeterminada de la sección Vínculos de la barra de herramientas.

Especifica el número de días durante los cuales Internet Explorer debe hacer un seguimiento de las páginas que ha visto en la lista Historial.

Internet Explorer hace un seguimiento de las páginas que ha visto en esta sesión y en sesiones anteriores. Si tiene poco espacio en disco, puede reducir este número.

Muestra la carpeta de la lista Historial, que contiene los accesos directos a las páginas que ha visto más recientemente.

Vacía la carpeta de la lista Historial. Esta carpeta contiene los accesos directos a las páginas que ha visto durante esta sesión y en sesiones anteriores.

Especifica el programa de correo electrónico de Internet que desea utilizar con Internet Explorer.

Especifica el programa lector de noticias de Internet que desea utilizar con Internet Explorer.

Haga clic aquí para asociar un programa con un tipo de archivo, con el fin de abrir o ejecutar un archivo.

Especifica que desea que Internet Explorer siga siendo su explorador predeterminado de Internet, incluso si instala otro software adicional de exploración de Web.

Cuando esta casilla de verificación está activada, cada vez que se inicia Internet Explorer comprueba para asegurarse de que todavía está registrado como el explorador de Internet predeterminado. Si se registra otro programa como explorador predeterminado, Internet Explorer le pregunta si desea restaurar Internet Explorer como su explorador predeterminado.

Haga clic aquí para iniciar el Sistema de restricciones de Internet. Esta característica es útil si tiene hijos y desea controlar el tipo de información que ellos pueden ver en Internet.

Haga clic aquí para modificar las clasificaciones del Sistema de restricciones de Internet para los sitios Web de Internet. Haga clic aquí para ver los certificados personales de seguridad que ha instalado en este equipo. Estos certificados sólo se utilizan con servidores de autentificación de clientes que requieren certificados personales.

Haga clic aquí para utilizar los certificados de seguridad enviados desde sitios Web seguros antes de enviar información. Los sitios Web seguros envían a Internet Explorer un certificado que proporciona cierta información sobre la seguridad para ese sitio. Los certificados se emiten para una organización en particular durante un periodo de tiempo determinado. Internet Explorer comprueba la dirección de Internet almacenada en el certificado y si la fecha actual es anterior a la fecha de caducidad. Si hay algún problemano, Internet Explorer puede mostrar una advertencia. Ver información casi nunca presenta un riesgo para la seguridad, pero enviar información como el número de su tarjeta de crédito sí puede plantear riesgos. Por tanto, quizá desee desactivar las advertencias para ver páginas Web y conservarlsa para enviar información. Haga clic aquí para ver los editores de certificados en Internet Explorer.

Especifica si Internet Explorer debe descargar automáticamente a su PC cualquier contenido activo. Este contenido incluye animaciones, archivos multimedia, etc.

Especifica si Internet Explorer debe utilizar automáticamente elementos que muestren contenido activo (por ejemplo, una marquesina vertical o una animación).

Especifica si Internet Explorer ejecuta automáticamente archivos de comandos ActiveX desde sitios Web.

Especifica si Internet Explorer ejecuta automáticamente programas Java(TM).

Haga clic aquí para controlar cómo se tratarán los posibles problemas de seguridad (causados por contenido activo de páginas Web).

Enumera los certificados de seguridad instalados en su PC.

Haga clic aquí para ver información detallada sobre un certificado de seguridad.

Haga clic aquí para eliminar el certificado seleccionado. Quizá desee hacerlo si el certificado de seguridad está anticuado o el sitio Web ya no es válido.

Especifica que desea que Internet Explorer acepte y utilice un nuevo certificado de seguridad del sitio Web que está viendo actualmente.
Especifica que desea que Internet Explorer acepte, pero no utilice, un nuevo certificado de seguridad del sitio Web que está viendo actualmente. Especifica que no desea que Internet Explorer acepte y utilice un nuevo certificado de seguridad del sitio Web que está viendo actualmente.

Especifica que la información segura no se guardará en el disco duro. Esto es útil si está utilizando Internet Explorer desde un servidor compartido y no desea que otras personas vean su información segura. Especifica que desea enviar y recibir información segura mediante SSL2 (Secured Sockets Layer Level 2), el protocolo estándar para las transmisiones seguras. Todos los sitios Web seguros aceptan este protocolo.

Especifica que desea enviar y recibir información segura mediante SSL3 (Secured Sockets Layer Level 3), un protocolo patentado que pretende ser más seguro que SSL2. Si activa esta casilla de verificación, puede que algunos sitios Web no acepten este protocolo.

Especifica que desea enviar y recibir información segura mediante PCT (Private Communications Technology), un protocolo patentado desarrollado por Microsoft que es mucho más seguro que SSL2. Si activa esta casilla de verificación, puede que algunos sitios Web no acepten este protocolo.

Especifica que desea ser notificado acerca de potenciales problemas de seguridad en un sitio Web. Contenidos activos que puedan poseer porblemas de seguridad no son transferidos y no será capaz de verlos.

Especifica que desea ser avisado de potenciales problemas de seguridad en un sitio Web. Entonces puede elegir si trasnsferir o no para ver el contenido activo.

Especifica que no desea ser avisado de potenciales problemas de seguridad en un sitio Web. Todos los contenidos activos son transferidos automáticamente. Esta opción no se recomienda.

Especifica si desea que se le avise antes de enviar datos a un sitio Internet que no sea seguro. Cuando activa esta casilla de verificación, puede especificar cuándo le debe avisar Internet Explorer. Especifica que desea que se le notifique sólo cuando vaya a enviar más de una línea de texto a un sitio de Internet que no sea seguro.

Normalmente, este nivel de seguridad es suficiente para el uso diario.

Especifica que desea que se le notifique cada vez que vaya a enviar datos a un sitio de Internet que no sea seguro (incluso si sólo está enviando una cantidad pequeña de datos).

Normalmente, este nivel de seguridad sólo es necesario si está enviando información confidencial, como por ejemplo un número de tarjeta de crédito.

Especifica si Internet Explorer debe avisarle si está cambiando entre sitios Web de Internet que son seguros y otros que no lo son.

Especifica si Internet Explorer debe avisarle si la dirección URL de un certificado de seguridad de un sitio de Internet no es válido. Especifica si Internet Explorer debe avisarle si recibe un "cookie" de un sitio de Internet. Por ejemplo, si se suscribe a una revista en línea, puede que el sitio Web descargue información a su PC de forma que se pueda identificar la próxima vez que vaya a ese sitio. Haga clic aquí para ver la carpeta Archivos temporales de Internet, que contiene la caché de disco. La caché de disco es el espacio del disco duro que almacena páginas a medida que las ve.

Haga clic aquí para definir la cantidad de espacio en disco disponible para los archivos temporales de Internet, para mover la ubicación de los archivos y para vaciar la carpeta que contiene archivos.

Haga clic aquí para definir los protocolos de criptografía.

Especifica si desea mostrar un enfoque alrededor de la dirección URL o del gráfico seleccionado de una página.

Especifica si se debe mostrar la dirección completa de Internet o dirección URL para una página en la barra de estado.

Por ejemplo, la dirección completa de la página principal de Microsoft España en World Wide Web es http://www.microsoft.com/spain/, y Microsoft Mexico es http://www.microsoft.com/mexico/.

Especifica si Internet Explorer debe crear todos los programas Java(TM) automáticamente mediante su compilador interno de Java(TM). Por ejemplo, cuando visite un sitio Web que tenga programas Java(TM), Internet Explorer los creará y ejecutará automáticamente.

Especifica si se utiliza un tipo especial de desplazamiento para mostrar el contenido a una velocidad predefinida.

Especifica si Internet Explorer puede ver el estilo HTML (Lenguaje de marcas de hipertexto) en sitios Web.

Especifica si Internet Explorer debe crear un registro de toda la actividad de los programas Java(TM).

Especifica que cuando vuelva a una página que ha visto anteriormente, Internet Explorer debe comprobar si ha cambiado desde la última vez que la vió. Si la página ha cambiado, Internet Explorer mostrará la página nueva y la almacenará en la caché de disco. Internet Explorer comprueba si hay cambios una vez por cada sesión. Seleccionar esta opción puede hacer más lenta la exploración de las páginas que ya ha visto.

Especifica que cuando vuelva a una página que ha visto anteriormente, Internet Explorer no debe comprobar si dicha página ha cambiado desde que la vió por última vez. Activar esta casilla de verificación puede acelerar la exploración e las páginas que ya ha visto.

Si desea ver posibles actualizaciones a una determinada página cuando esta casilla de verificación está activada, haga clic en el menú **Ver** y, después, haga clic en **Actualizar**.

Especifica que cuando vuelva a una página que ha visto anteriormente, Internet Explorer no debe comprobar si dicha página ha cambiado desde que la vió por última vez. Activar esta casilla de verificación puede acelerar la exploración e las páginas que ya ha visto.

Especifica el porcentaje de espacio en disco que va a utilizar para la carpeta Archivos temporales de Internet.

Cuando vea una página nueva en Internet, Internet Explorer la almacena temporalmente en una caché de disco, en el disco duro. Esto aumenta la velocidad a la que se muestran las páginas al explorar Internet.

Cuanto más espacio en disco asigne para la caché de disco, más páginas podrá almacenar Internet Explorer en el disco. Si tiene poco espacio en disco, puede establecer esta opción a un porcentaje menor.

Haga clic aquí para especificar otra carpeta diferente para la caché de disco.

Nota La nueva ubicación no se convierte en la activa hasta que no reinicie su PC.

Haga clic aquí para eliminar el contenido de la carpeta o las carpetas Archivos temporales de Internet. Esta opción es útil si tiene poco espacio en disco y no desea explorar las páginas que ha visto previamente. Proporciona un espacio para que escriba la dirección completa de Internet el documento o la carpeta que desea abrir.

Haga clic aquí para explorar las carpetas y buscar el archivo deseado.

Proporciona un espacio para que escriba el texto que desea buscar en la página actual. Puede escribir una palabra individual o una frase.

Especifica si se va a empezar a buscar en la parte superior de la página actual el texto que haya escrito en el cuadro **Buscar**. Cuando esta casilla de verificación no está activada, Internet Explorer empieza la búsqueda a partir de la ubicación actual en la página.

Especifica si va a buscar en la página actual sólo aquellas apariciones de texto cuyos caracteres coinciden con los caracteres en mayúsculas y minúsculas que haya escrito en el cuadro **Buscar**.

Busca en la página actual la siguiente aparición del texto.
Configura el margen izquierdo de la página. Sobre el margen que establezca aquí no se imprime nunca.

Configura el margen superior de la página. Sobre el margen que establezca aquí no se imprime nunca.

Configura el margen derecho de la página. Sobre el margen que establezca aquí no se imprime nunca.

Configura el margen inferior de la página. Sobre el margen que establezca aquí no se imprime nunca.

Proporciona un espacio para que escriba el texto el encabezado que aparecerá alineado a la izquierda en la parte superior de la página.

Para imprimir información específica como parte del encabezado, incluya los siguientes caracteres como parte del texto,

| <u>Escriba</u><br><u>esto</u> | Para imprimir esto                                                                                      |
|-------------------------------|----------------------------------------------------------------------------------------------------|
| &w                            | Título de la ventana                                                                                    |
| &u                            | Dirección de la página (dirección<br>URL)                                                               |
| &d                            | Fecha en formato corto (como se<br>especifica en <b>Configuración</b><br>regional del Panel de control) |
| &D                            | Fecha en formato largo (como se<br>especifica en <b>Configuración</b><br>regional del Panel de control) |
| &t                            | Hora en el formato especificado<br>por <b>Configuración regional</b> del<br><b>Panel de control</b>     |
| &Τ                            | Hora en formato de 24 horas                                                                             |
| &р                            | Número de página actual                                                                                 |
| &P                            | Número total de páginas                                                                                 |
| &&                            | Un signo &                                                                                              |

Proporciona un espacio para que escriba el texto del encabezado que aparece alineado a la derecha en la parte superior de la página.

Para imprimir información específica como parte del encabezado, incluya los siguientes caracteres en el texto:

| <u>Escriba</u> | Para imprimir esto                                                                                              |
|----------------|----------------------------------------------------------------------------------------------------|
| <u>esto</u>    |                                                                                                    |
| &w             | Título de la ventana                                                                                            |
| &u             | Dirección de la página (dirección<br>URL)                                                                       |
| &d             | Fecha en formato corto (como se<br>especifica en <b>Configuración</b><br>regional del <b>Panel de control</b> ) |
| &D             | Fecha en formato largo (como se<br>especifica en <b>Configuración</b><br>regional del <b>Panel de control</b> ) |
| &t             | Hora en el formato especificado<br>por <b>Configuración regional</b> del<br><b>Panel de control</b>             |
| &Т             | Hora en formato de 24 horas                                                                                     |
| &p             | Número de página actual                                                                                         |
| &Ρ             | Número total de páginas                                                                                         |
| &&             | Un signo &                                                                                                    |

Proporciona un espacio para que escriba el texto del pie que aparece alineado a la izquiera en la parte inferior de la página.

Para imprimir información específica como parte del pie de página, incluya los siguientes caracteres en el texto:

| <u>esto</u> |                                           |
|-------------|-------------------------------------------|
| &w          | Título de la ventana                      |
| &u          | Dirección de la página (dirección<br>URL) |
| &d          | Fecha en formato corto (como se           |
|             | especifica en Configuración               |
|             | regional del Panel de control)            |
| &D          | Fecha en formato largo (como se           |
|             | especifica en Configuración               |
|             | regional del Panel de control)            |
| &t          | Hora en el formato especificado           |
|             | por Configuración regional del            |
|             | Panel de control                          |
| &T          | Hora en formato de 24 horas               |
| &p          | Número de página actual                   |
| &Ρ          | Número total de páginas                   |
| &&          | Un signo &                                |

Proporciona un espacio para que escriba el texto del pie de página que aparecerá alineado a la derecha en la parte inferior de la página.

Para imprimir información específica como parte del pie de página, incluya los siguientes caracteres en el texto.

| <u>Escriba</u> | Para imprimir esto                                                                                                    |
|----------------|----------------------------------------------------------------------------------------------------|
| <u>esto</u>    |                                                                                                    |
| &w             | Título de la ventana                                                                                                   |
| &u             | Dirección de la página (dirección<br>URL)                                                                              |
| &d             | Fecha en formato corto (como se<br>especifica en <b>Configuración</b><br><b>regional</b> del <b>Panel de control</b> ) |
| &D             | Fecha en formato largo (como se<br>especifica en <b>Configuración</b><br><b>regional</b> del <b>Panel de control</b> ) |
| &t             | Hora en el formato especificado<br>por <b>Configuración regional</b> del<br><b>Panel de control</b>                    |
| &Т             | Hora en formato de 24 horas                                                                                            |
| &р             | Número de página actual                                                                                                |
| &P             | Número total de páginas                                                                                                |
| &&             | Un signo &                                                                                                    |
|                |                                                                                                    |

Muestra el nombre de la página actual que está vieno. Puede cambiar el nombre. Internet Explorer crea un acceso directo a esta página en la carpeta Favoritos.

Para agregar el acceso directo a otra carpeta o a una carpeta nueva, haga clic en **Crear en**.

Haga clic aquí para guardar la página actual en otra carpeta o en una carpeta nueva.

Haga clic aquí para mostrar el cuadro de diálogo **Crear nueva carpeta**, en el que puede especificar el nombre de una nueva carpeta Favoritos.

Muestra una lista de carpetas dentro de la carpeta Favoritos.

Haga clic aquí para mover a una nueva ubicación el elemento o los elementos seleccionados.

Haga clic aquí para cambiar el nombre del elemento seleccionado. Escriba el nuevo nombre.

Elimina el elemento o los elementos seleccionados.

Abre el elemento seleccionado.

Cierra el cuadro de diálogo.